## 多要素認証の設定確認フロー

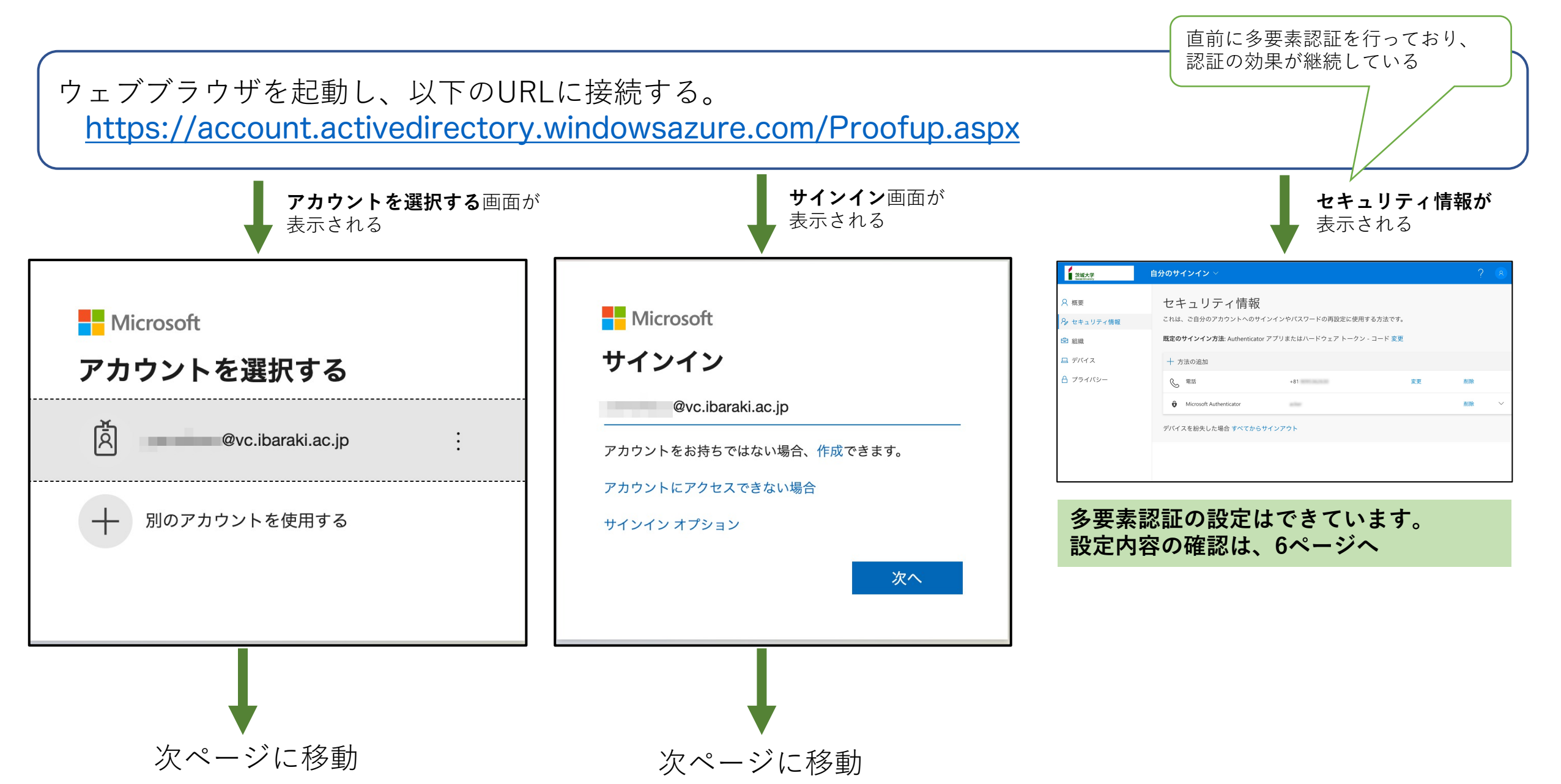

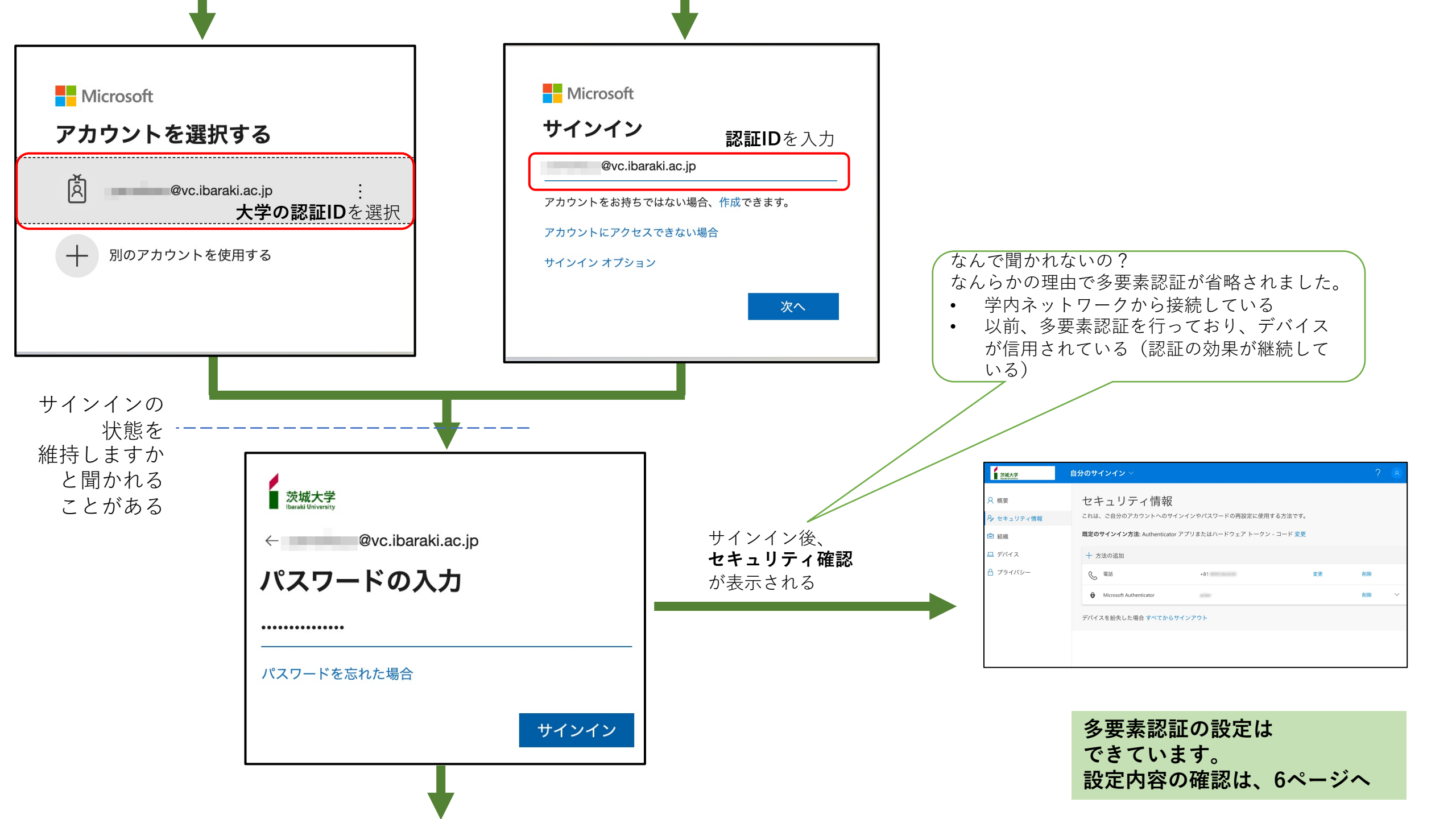

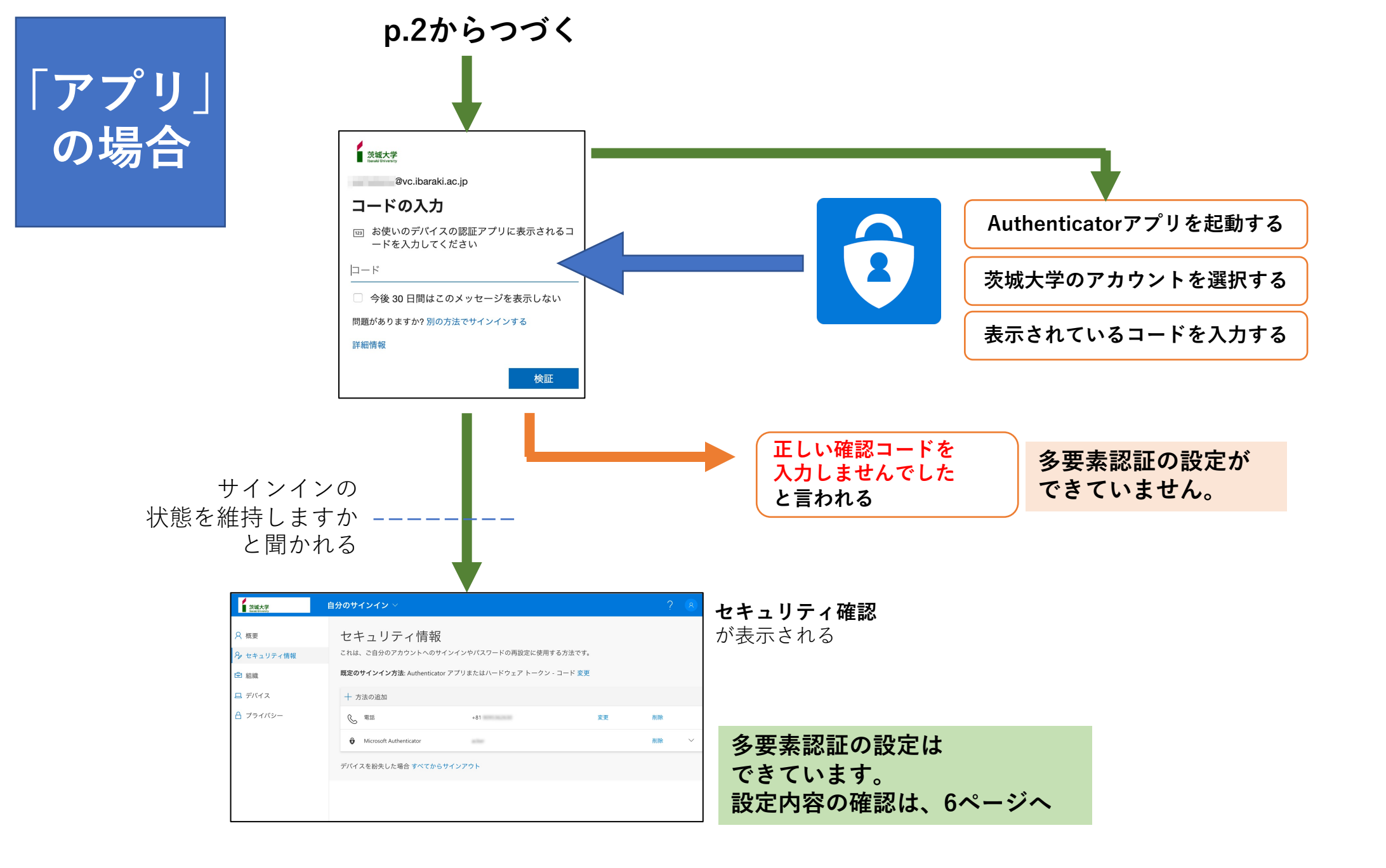

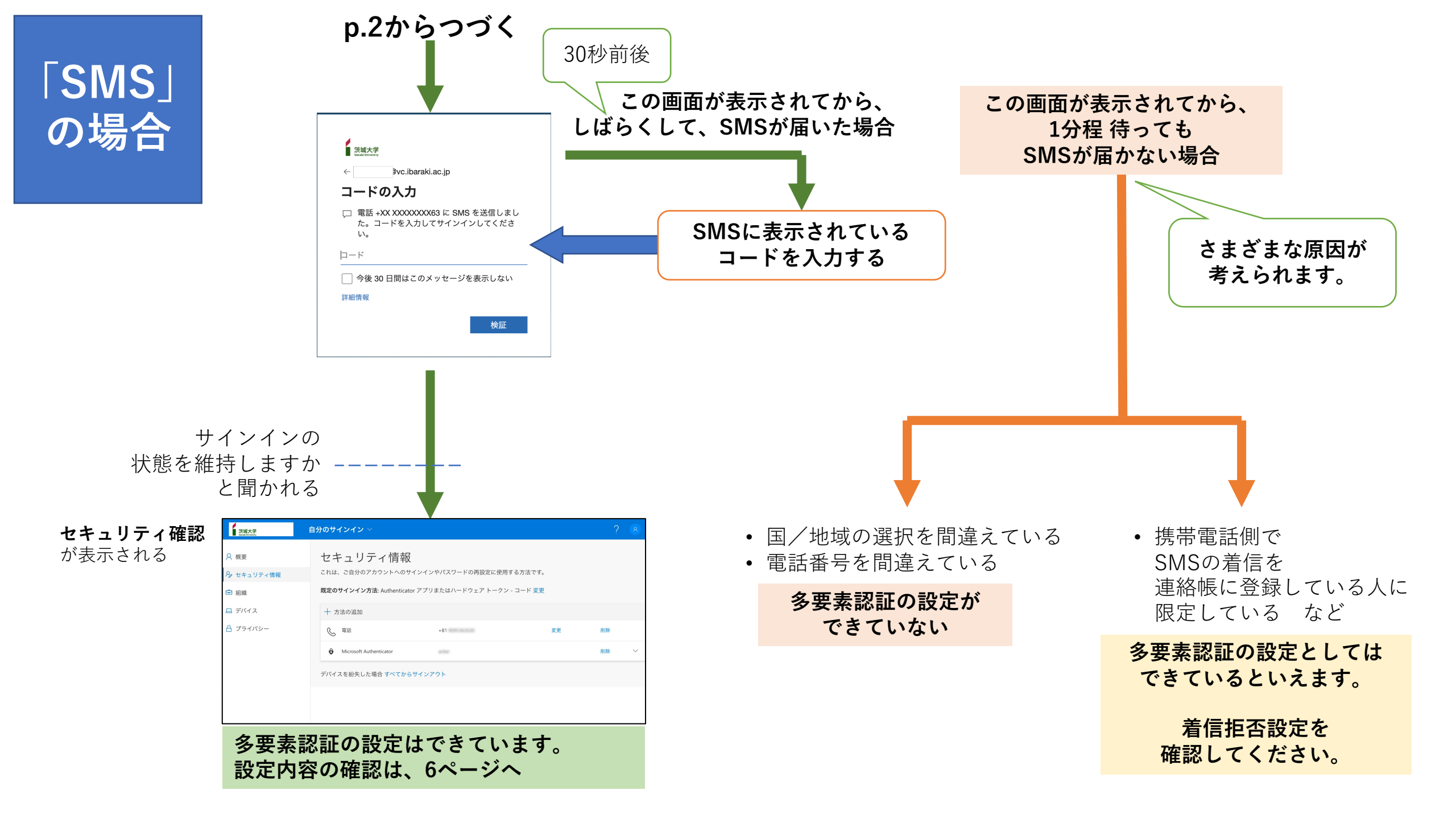

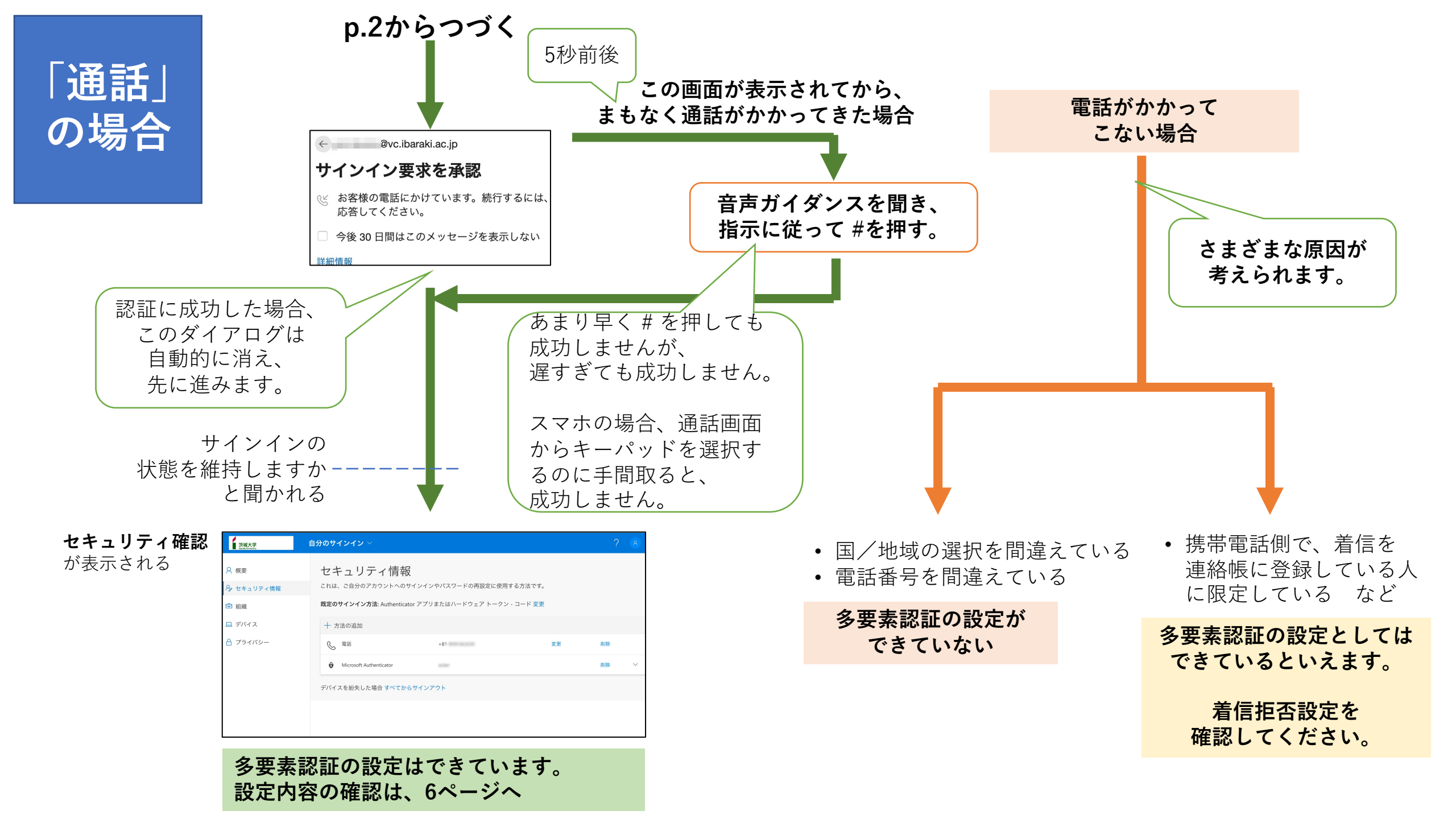

多要素認証の設定内容の確認/変更ができます。

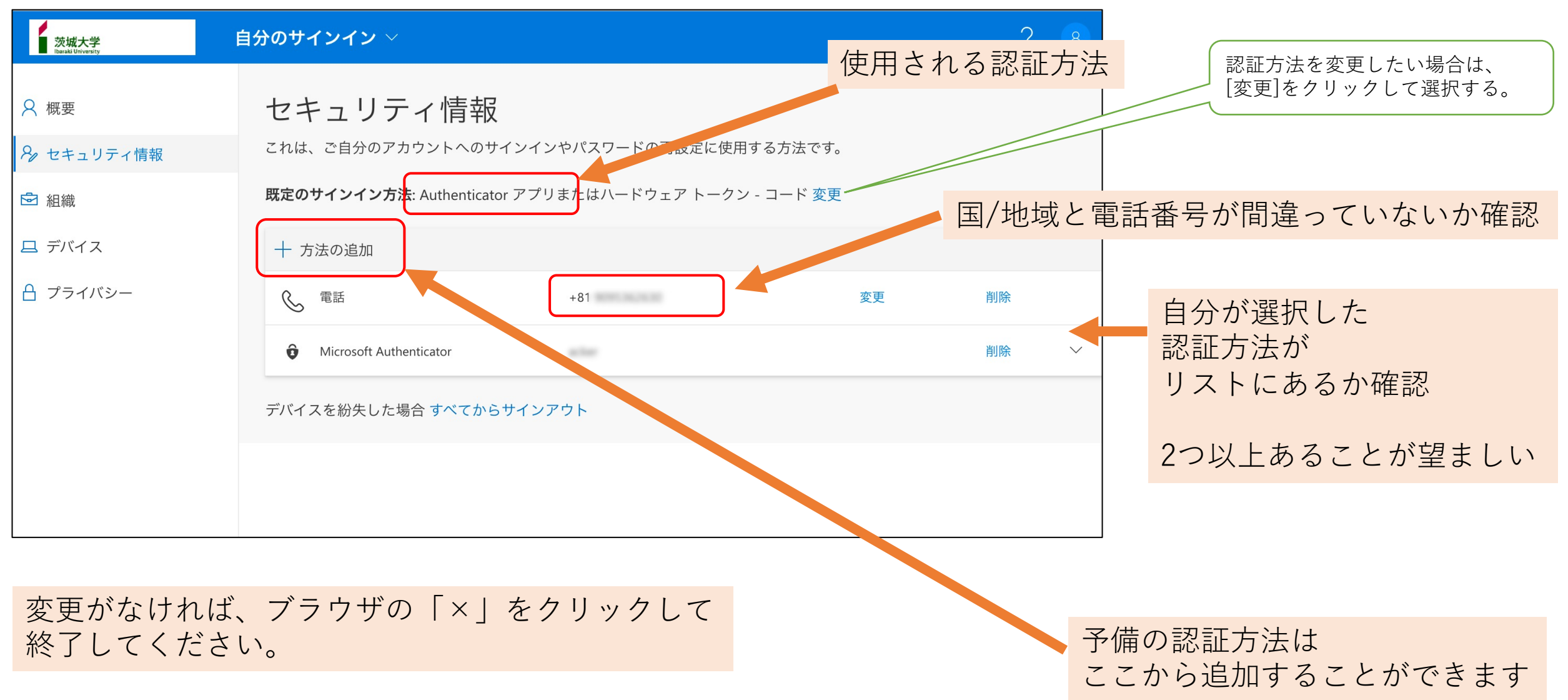